## MODALITÀ DI ACCESSO ALL'AREA RISERVATA UTENTI

L'utente potrà accedere alla propria area riservata (Fig. 1) collegandosi al sito Ag-Gate nella pagina di login (http://ag-gate.sme.esercito.difesa.it/sezione.php?id=12), utilizzando le credenziali di accesso personali fornite in fase di iscrizione.

| Hai già inoltrato un'istanza?<br>Mediante l'Area Riservata potrai aggiungere altre persone al tuo<br>nucleo familiare, creare dei nuovi nuclei familiari nel caso in cui tu<br>faccia parte dell'Esercito o inviare le fototessere necessarie<br>all'emissione della Carta Esercito in PVC.<br>Accedi alla tua Area Riservata |
|----------------------------------------------------------------------------------------------------|
| Codice Fiscale                                                                                                    |
|                                                                                                    |
| PIN                                                                                                    |
| САРТСНА                                                                                                    |
|                                                                                                    |
| 2 5 3 8 5                                                                                                    |
| Accedi                                                                                                    |
| Hai dimenticato il PIN?                                                                                                    |
| Invia una mail spiegando la problematica e allegando la fotocopia<br>della tua carta esercito e un documento di riconoscimento all<br>l'helonesk AC-GATE                                                                                                    |

## Area Riservata Utenti

Figura 1 - Schermata di login

Una volta effettuato l'accesso all'Area Riservata, potrà aggiornare la propria "posizione", richiedendo il rilascio di ulteriori Carte per i familiari e/o per eventuali "ospiti", ovvero visualizzare il proprio status, compreso lo "storico" dell'utilizzo delle strutture di protezione sociale e le spese sostenute.

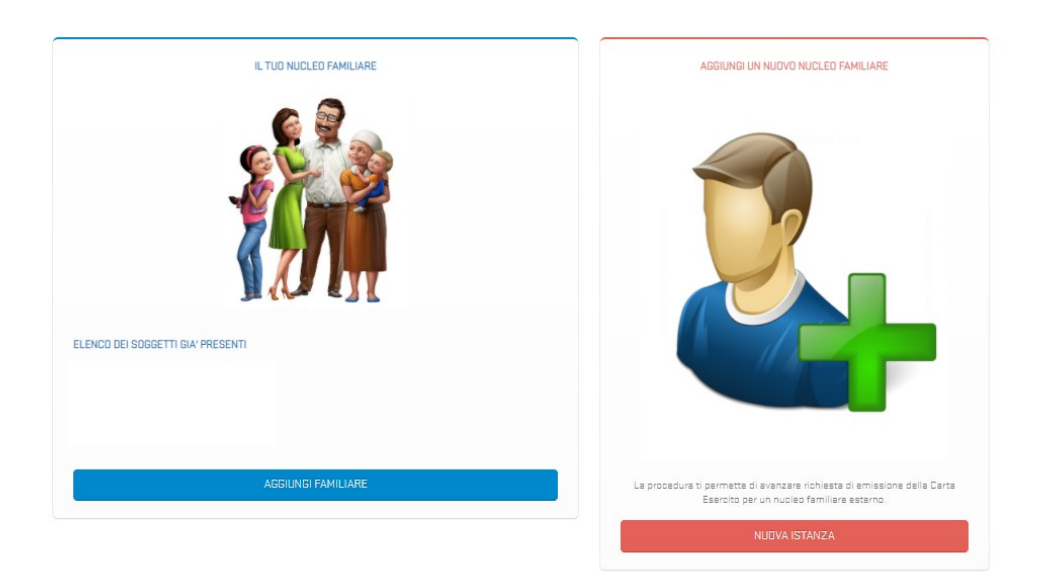

Figura 2 – Schermata Area Riservata

Cliccando su "aggiungi familiare" sarà possibile aggiungere i membri del proprio nucleo familiare ai quali si desidera rilasciare la Carta (figura 3).

Cliccando su "Nuova istanza", l'utente potrà invece aggiungere, come previsto dalla direttiva, familiari e ospiti esterni al proprio nucleo, facendo da "sponsor" (figura 4).

|                                                                                                    | ANAGRAFICA DE                                                                                                    | LFAMILIARE                                                        |  |
|----------------------------------------------------------------------------------------------------|----------------------------------------------------------------------------------------------------|-------------------------------------------------------------------|--|
| Il familiare non è un dipendente dell'Amministrazione Difesa Japorto di parentela con il Capo Nucleo Seleziona il rapporto di parentela  ieme agnome ata di nascita <i>si prega di verificarne la correttezza</i> ata di nascita <i>si prega di verificarne la correttezza</i> azionalità Italiana - Italianalità Italiana - Italiana - Italianalità Italiana - Italianalità Italiana Italianalità Italiana - Italianalità Italiana - Italianalità Italiana - Italianalità Italiana - Italianalità Italiana - Italianalità Italiana Italianalità Italiana - Italianalità Italiana - Italianalità Italiana - Italianalità Italiana - Italianalità Italiana - Italianalità Italiana - Italianalità Italiana - Italianalità Italiana - Italianalità Italiana - Italianalità Italiana - Italianalità Italiana - Italianalità Italiana - Italianalità Italiana - Italianalità Italia           |                                                                                                    |                                                                   |  |
| adrice Fiscale  apporto di parentela con il Capo Nucleo  Selezione il rapporto di parentela ame  agnome  ata di nascita ai prega di verificarne la correttezza  uogo di nascita ai prega di verificarne la correttezza  uogo di nascita ai prega di verificarne la correttezza  szionalità Italiana  RECAPITI UTILI  ecapito Cellulare  refirizzo e -mail  estosorito(s, acquiste le informazioni fombe dal titalare dei tratamento ai sensi dell'articolo 13 dei D.L.g. 180/2003.  esta il succorrenze o pri a correttezione di dai pregnali per i fini infocata nella sudderari informativa;  esta il succorrenze o pri a correnzione di dai pregnali per i fini infocati nella sudderari informativa;  esta il succorrenze o pri a correnzione di dai pregnali per i fini infocati nella sudderari informativa;  esta il succorrenze o pri a correnzione di dai pregnali per i fini infocati nella sudderari informativa;  esta il succorrenze o pri a correnzione di dai pregnali per i fini infocati nella sudderari informativa;  esta il succorrenze o pri a correnzione di dai pregnali per i fini infocati nella sudderari informativa;  esta il succorrenze o pri a correnzione di dai pregnali per informativa;  esta il succorrenze o pri a correnzione di dai pregnali per i fini infocati nella sudderari informativa;  esta il succorrenze o pri a correnzione di dai pregnali per fini infocati nella regnatori pri fini pri dai contratta esta informativa;  esta il succorrenze o pri a correnzione di dai pregnati per fini informativa;  esta il succorrenze o pri a correnzione di dai pregnati per fini pri fini personali per te fini pri dai personali per te fini personali per te fini personali per t                    | Il familiare non è un dipendente dell'Amministrazione Difesa<br>Ol l'familiare è un dipendente dell'Amministrazione Difesa                                              |                                                                   |  |
| adice Fiscale  apporto di parentela con il Capo Nueleo  ··· Selezione il rapporto di parentela ···  eme  agnome  ata di nascita <i>si prega di verificarne la correttezza</i> uogo di nascita <i>si prega di verificarne la correttezza</i> uogo di nascita <i>si prega di verificarne la correttezza</i> azionalità Italiana  r  RECAPITI UTILI  ecapito Cellulare  itirizzo e -mail  istoasontezia, acquiste le informazioni fombe dal titalare dei tratamento ai sensi dell'articolo 13 dei D.L.g. 189/2003: esta la ucooreense o pri a correnteziare di edia presonali per la finiciatari nella sudderata informativa; esta la ucooreense o pri a correnteziare dei data presonali per la finiciatari nella sudderata informativa; esta la ucooreense o pri a correnteziare di edia presonali per la finiciatari nella sudderata informativa; esta la ucooreense o pri a correnteziare di edia presonali per la finiciatari nella sudderata rell'informativa; esta la ucooreense o pri a correnteziare di edia presonali per la finiciatari nella sudderata rell'informativa; esta la ucooreense o pri a correnteziare di edia presonali per la finiciatari nella sudderata rell'informativa; esta la ucooreense o pri a correnteziare di edia presonali per la finiciatari nella sudderata rell'informativa; esta la ucooreense o pri a correnteziare di edia presonali per la finiciata rell'informativa; esta la ucooreense o pri a correnteziare di edia presonali per la finiciata rell'informativa; esta la ucooreense o pri a correnteziare di edia presonali per la finiciata rell'informativa; esta la ucooreense o pri a correnteziare di edia presonali per la finiciata rell'arbote nell'informativa; esta la ucooreense o pri a correnteziare di edia presonali per la finiciatari dei ta tratamente di edia presonali per la finiciata rell'informativa;                                                                                                    | o in annuare e un opendente den Annunisciazione diresa                                                                                                    |                                                                   |  |
| lapporta di parentela con il Capo Nueleo Seleziona il repporto di parentela ione agnome agnome ata di nascita <i>si prega di verificarne la correttezza</i> ata di nascita <i>si prega di verificarne la correttezza</i> ata di nascita <i>si prega di verificarne la correttezza</i> azionalità italiana - RECAPITI UTILI esapito Dellulare                                                                                                    | Codice Fiscale                                                                                                    |                                                                   |  |
| apporto di parentela con il Capo Nucleo  Salaziona il rapporto di parentela                                                                                                    |                                                                                                    |                                                                   |  |
|                                                                                                    | Rapporto di parentela con il Capo Nucleo                                                                                                    |                                                                   |  |
|                                                                                                    | Seleziona il rannorto di narentela                                                                                                    |                                                                   |  |
| leme  lagnome  lata di nascita <i>si prega di verificarne la correttezza</i> lazionalità lazionalità litaliana  r  RECAPITI UTILI  recapito Cellulare  r  r  r  r  r  r  r  r  r  r  r  r                                                                                                    |                                                                                                    |                                                                   |  |
| agnome  ata di nascita <i>si prega di verificarne la correttezza</i> ata di nascita <i>si prega di verificarne la correttezza</i> azionalità  azionalità Italiana  RECAPITI UTILI  recapito Dellulare  retirizzo e-mail  retirizzo e-mail                                                                                                    | Nome                                                                                                    |                                                                   |  |
| agnome  ata di nascita <i>si prega di verificarne la correttezza uego di nascita si prega di verificarne la correttezza uego di nascita si prega di verificarne la correttezza azionalità litaliana r RECAPITI UTILI recapito Cellulare r retrizzo e-mail retrizzo e-mail retriz</i>      |                                                                                                    |                                                                   |  |
| ata di nascita <i>si prega di verificarne la correttezza</i> uogo di nascita <i>si prega di verificarne la correttezza</i> azionalità  azionalità  Italiana -  RECAPITI UTILI  ecapito Cellulare  dirizzo e-mail  settoscritto/s, aquisite le informazioni fombe dal titalare del trattamento ai sensi dell'articolo 13 del D.L.g. 186/2003 : esta il suo consenso a l'ottamento dei dati presonali per l' finiticata nell'articolo 13 del D.L.g. 186/2003 : esta il suo consenso a pri a comunicanto dei dati presonali per l' finiticata nell'articolo 13 del D.L.g. 186/2003 : esta il suo consenso per la comunicatione dei dati presonali per l' finiticata nell'articolo 13 del D.L.g. 186/2003 : esta il suo consenso per la comunicatione di dati presonali per l' finiticata nell'informativa; esta il suo consenso per la comunicatione di dati personali per le finiticata nell'informativa; esta il suo consenso per la comunicatione di dati personali per le finiticata nell'informativa; esta il suo consenso per la comunicato dei dati personali per le finiti e nell'articolo dati artilito dati artilito dati artilito dati dati artilito dati artilito dati dati artilito dati personali per le finiti dati e nell'articolo dati artilito dati artilito dati artilito dati dati artilito dati artilito dati artilito dati dati artilito dati artilito dati artilito dati dati artilito dati articolo dati artilito dati artilito dati artilito dati artilito dati artilito dati artilito dati artilito dati artilito dati dati artilito dati artilito dati artilito dati artilito dati artilito dati dati artilito dati artilito dati dati dati dati dati dati dati dati                                                                                                    | Cognome                                                                                                    |                                                                   |  |
| ata di nascita <i>si prega di verificarne la correttezza</i> uego di nascita <i>si prega di verificarne la correttezza</i> uego di nascita <i>si prega di verificarne la correttezza</i> azionalità  Italiana  RECAPITI UTILI  ecapito Cellulare  retri succonsense al ratamento dei dati rotatamento al sensi dell'articolo 13 del D.Lgs (18/2003); esta il succonsense al ratamento dei dati pregnali per i fini inficiati nella suddetta informativa; esta il succonsense per la offusione dei dati presnali per la fini dicata nell'informativa; esta il succonsense per la offusione dei dati presnali per la fini finicata nell'articola rati informativa; esta il succonsense per la offusione dei dati personali per la fini finicata nell'informativa; esta il succonsense per la offusione dei dati personali per la fini finicata nell'informativa; esta il succonsense per la offusione dei dati personali per la fini finicata nell'informativa; esta il succonsense per la offusione dei dati personali per la finicata nell'informativa; esta il succonsense per la offusione dei dati personali per la finicata nell'informativa; esta il succonsense per la offusione dei dati personali per la finicata nell'informativa; esta il succonsense per la offusione dei dati personali per la finicata nell'informativa; esta il succonsense per la offusione dei dati personali per la finicata nell'informativa; esta il succonsense per la offusione dei dati personali per la finicata nell'informativa; esta il succonsense per la offusione dei dati personali per la finicata nell'informativa; esta il succonsense per la offusione dei dati personali per la finicata nell'informativa; esta il succonsense per la offusione dei dati personali per la finicata nell'informativa; esta il succonsense per la offusione dei dati personali per la finicata nell'informativa; esta il succonsense per la offusione dei dati personali per la finicata nell'informativa; esta il succonsense per la offusione dei dati personali per la finicata nell'informativa; esta il succonsense per la offusione dei dati perso |                                                                                                    |                                                                   |  |
|                                                                                                    |                                                                                                    | Carica Foto                                                       |  |
| uego di nascita <i>al prega di verificarne la correttezza</i> azianalità Italiana   RECAPITI UTILI  recapito Cellulare  titrizzo e-mail  sottosoritzoja, acquisite le informazioni fombe dal titolare dei trattamento al sensi dell'articolo 13 dei 0.Lgs. 198/2003.  estal su concenso per la comunicazione dei dato presenali per l' fini infocazi nell'informazioa;  estal su concenso per la comunicazione dei dato presenali per l' fini infocazi nell'informazioa;  estal su concenso per la comunicazione dei dato presenali per l' fini infocazi nell'informazioa;  estal su concenso per la comunicazione dei dato presenali per l' fini infocazi nell'informazioa;  estal su concenso per la comunicazione dei dato presenali per le fini fini nell'articolo rell'informazioa;  estal su concenso per la comunicazione dei dato presenali per le fini fini nell'articolo rell'informazioa;  estal su concenso per la comunicazione dei dato presenali per le fini fini nell'articolo rell'informazioa;  estal su concenso per la comunicazione dei dato presenali per le fini fini nell'articolo rell'informazioa;  estal su concenso per la comunicazione dei dato presenali per le fini fini nell'articolo rell'informazioa;  estal su concenso per la comunicazione dei dato presenali per le fini fini nell'articolo rell'informazioa;  estal su concenso per la comunicazione dei dato presenali per le fini fini fini nell'articolo rell'informazio;  estal su concenso per la comunicazione dei dato presenali per le fini fini nell'articolo rell'informazio;  estal su concenso per la comunicazione dei dato presenali per le fini fini nell'articolo rell'artico rell'artico rell'informazio;  estal su concenso per la comunicazione dei dato presenali per le fini fini nell'artico rell'informazio;  estal su concenso per la comunicazione dei dato presenati per le fini fini nell'artico rell'artico rell'artico rell'artico rell'artico rell'artico rell'artico rell'artico rell'artico rell'artico rell'artico rell'artico rell'artico rell'artico rell'artico rell'artico rell'artico rell'artico re        | uata di nascita si prega di venitzarne la correttezza                                                                                                    |                                                                   |  |
| uego di nascita si prego di verificarne la correttezza azionalità litaliana - RECAPITI UTILI tecapito Cellulare tifrizzo e-mail sottosnito(a, soquialte le informazioni fomite dal titolare del trattamento al sensi dell'articolo 13 del D.Lgs. 195/2003: estal il suo concenso per la comunicazione dei dato pregonali per l' fini finiciazi nella suddetta informativa; estal il suo concenso per la comunicazione dei dato pregonali per l' fini finiciazi nella suddetta informativa; estal il suo concenso per la comunicazione dei dato pregonali per le fini finiciazi nella suddetta nell'informativa; estal il suo concenso per la comunicazione dei dato presonali per le fini finiciazi nella regotaria dei tatogetta dei datogetta informativa; estal il suo concenso per la comunicazione dei dato presonali per le fini finiciazi nella regotaria dei datogetta dei datogetta di datogetta dei datogetta dei datogetta dei datogetta dei datogetta di datogetta dei datogetta dei datoge             |                                                                                                    |                                                                   |  |
| Iazianalità Italiana Italianaa            | Luogo di nascita <i>si prega di verificarne la correttezza</i>                                                                                                    |                                                                   |  |
| azionalità Italiana Italiana I            |                                                                                                    |                                                                   |  |
|                                                                                                    | Nazionalità                                                                                                    |                                                                   |  |
| RECAPITI UTILI  RECAPITI UTILI  recapito Dellulare  rdirizzo e-mail  rdirizzo e-mail  recutosonto;ia, acquiate le informazioni fombe dal titolare del trattamento al sensi dell'articolo 13 del 0.Lgs. 186/2003 : estal il suo concenso per la comunicazione del dato presenali per l'infiniciazioni alla suddetta informazio; estal il suo concenso per la comunicazione del dato presenali per l'infiniciazione alla suddetta informazio; estal il suo concenso per la comunicazione del dato presenali per le finiciazio nell'informazio; estal il suo concenso per la comunicazione del dato presenali per le finiciazione alla registrato dato estal'informazio; estal il suo concenso per la diffuenzione del dato presenali per le finiciate nell'informazio; estal il suo concenso per la diffuenzione del dato presenali per le finicia di cata per la diffuenzione del dato presenali per le finiciate nell'informazio; estal il suo concenso per la diffuenzione del dato presenali per le finiciate nell'informazio; estal il suo concenso per la diffuenzione del dato per la diffuenzione del dato per la diffuenzione del dato per la diffuenzione del dato per la dato per la diffuenzione del dato per la diffuenzione del dato per la diffuenzione del dato per la diffuenzione del dato per la diffuenzione del dato per la dato per la diffuenzione del dato per la diffuenzione del dato per la diffuenzione del dato per la diffuenzione del dato per la diffuenzione del dato per la diffuenzione del dato per la diffuenzione del dato per la diffuenzione del dato per la diffuenzione del dato per la diffuenzione del dato per la diffuenzione dato dato per la diffuenzione dato dato per la diffuenzione dato dato per la diffuenzione dato dato per la diffuenzione dato dato per la diffuenzione dato dato per la diffuenzione dato dato per la diffuenzione dato dato per la diffuenzione dato dato per la diffuenzione dato dato dato per la diffuenzione dato dato per la diffuenzione dato dato per la diffuenzione dato dato per la diffuenzione dato dato per del dato dato dato dato da             | Italiana                                                                                                    |                                                                   |  |
| RECAPITI UTILI  ecopito Cellulare  dirizzo e-mail  sottosrittoja, acquisite le informazioni fomite dal titolare del trattamento ai sensi dell'articolo 13 del D.Lgs. 198/2003 : esta il suo contenso al trattamento del dati personali per l' fini inflactari nella suddistari informazio, esta il suo contenso per la offusione del dati personali per le fini fini della e informazio, esta il suo contenso per la offusione del dati personali per le fini fini finicatari nella regularia informazio, esta il suo contenso per la offusione del dati personali per le finificate nell'informazio, esta il suo contenso per la offusione del dati personali per le finificate nell'informazio, esta il suo contenso per la offusione del dati personali per le finificate nell'informazio, esta il suo contenso per la offusione del dati personali per le finificate nell'informazio,                                                                                                    | Italiana                                                                                                    | *                                                                 |  |
| RECAPITI UTILI  ecapito Dellulare  dirizzo e-mail  sottosofitto,ia, acquisite le informazioni fomite dal titolare del trattamento al sensi dell'articolo 13 del D.Lga. 196/2003 : esta il suo contenso al trattamento del dati personali per le finitalesti nella suddetta informazio, esta il suo contenso per la comunicazione del dati personali per le finitale a rell'articolo antilinformazio, esta il suo contenso per la comunicazione del dati personali per le finitale a rell'antibio indicata nell'informazio, esta il suo contenso per la offusione del dati personali per le finitale a rell'antibio indicata nell'informazio, esta il suo contenso per la offusione del dati personali per le finitale a rell'antibio indicata rell'informativa, esta il suo contenso per la offusione dei dati personali per le finitale a nell'antibio indicata rell'informativa,                                                                                                    |                                                                                                    |                                                                   |  |
| ecapito Cellulare<br>dirizzo e-mail<br>sottosofito/a, acquisite le informazioni fomite dal titolare del trattamento ai sensi dell'anicolo 15 del D.Lga 196/2003.<br>sesta il suo consensa al trattamento del dal presonali pari fini inflicati mella suddetta informativa;<br>sesta il suo consenso per la comunicazione dei dato presonali pari fini inflicati nella dal soggisti findata nell'informativa;<br>seta il suo consenso per la comunicazione dei dato presonali pari fini inflicati e nell'anticola nell'informativa;<br>seta il suo consenso per la offusione dei dato presonali pari le findata e nell'anticolato enell'informativa;                                                                                                    | RECAPITI                                                                                                    | UTILI                                                             |  |
| dirizzo e-mail<br>estosontoja, soquialte le informazioni fombe dal titolare dei trattamento ai sensi dell'articolo 13 del D.Lga 186/2003 :<br>esta il suo consenso al trattamento dei dati presonali per i fini inflicati nella suddetta informativa;<br>esta il suo consenso per la comunicazione dei dati presonali per le fini dati di a soggetti findata infilinformativa;<br>esta il suo consenso per la difusione dei dati presonali per le fini dati è a una difusiona infilinformativa;<br>esta il suo consenso per la offusione dei dati presonali per le fini dati è a roll'articolato infilinformativa;                                                                                                    | Recapito Cellulare                                                                                                    |                                                                   |  |
| ndirizza e-mail<br>i ectosoritzoja, soquieite le informazioni fomite dal titolare del trattamento al sensi dell'articolo 13 del 0.Lge 198/2003 :<br>esta il suo concenso al trattamento del dati presonali pari fini inflicati nella suddetta informativa;<br>esta il suo concenso per la comunicazione del dati presonali per le finita dei a soggetti fuccio nell'informativa;<br>esta il suo concenso per la difusione dei dati presonali per le finitale a nell'artito inflicati nell'informativa;<br>esta il suo concenso per la difusione dei dati presonali per le finitale a nell'artito indicato nell'informativa;                                                                                                    |                                                                                                    |                                                                   |  |
| divizza e-mail<br>sottosonitoja, soquiaite le informazioni fomite dal titolare del trattamento al sensi dell'articolo 13 del 0.Lgs. 192/2003 :<br>estal la uso consenso al trattamento del dal personali per i fini infocati nella suddetta informativa;<br>estal la uso consenso per la comunicazione del dal personali per le finialtà e nell'articolati nell'informativa;<br>estal la uso consenso per la diffusione del dal personali per le finialtà e nell'articota risolitotate nell'informativa;<br>estal la uso consenso per la diffusione dei dal personali per le finialtà e nell'articota risolitotate nell'informativa;                                                                                                    |                                                                                                    |                                                                   |  |
| s estasoritaria, acquiaite le informazioni fomite del totalare del trattamento al sensi dell'articolo 13 del D.Lgs. 198/2003 ;<br>esta il suo consenso al trattamento dei dati personali per i fini indicati nella suddetta informativa;<br>esta il suo consenso per la comunicazione dei dati personali per le finalità e d'al soggetti indicati nell'informativa;<br>esta il suo consenso per la diffusione dei dati personali per le finalità e rell'ambiti indicato nell'informativa;<br>esta il suo consenso per la diffusione dei dati personali per la finalità e nell'ambiti indicato nell'informativa;                                                                                                    | Indirizzo e-mail                                                                                                    |                                                                   |  |
| a sottosoritto(a, acquiaita la informazioni fomite dal titolare dal trattamento ai sensi dell'articolo 13 del D Lga 196/2003 :<br>esta il la uconenensi al trattamento dei dati presenzi per i fini influato nella suddetta informativa;<br>esta il suo conenensi per la comunicazione dei dati personali per le finitati e ai soggetti finitazioni nell'informativa;<br>esta il suo conenensi per la diffusione dei dati personali per le finitati è nell'artito influenza nell'informativa;<br>esta il suo conenensi per la diffusione dei dati personali per le finitati è nell'artito influenza nell'informativa;                                                                                                    |                                                                                                    |                                                                   |  |
| s actosoritto)a, acquisite le informazioni fomite del tratare del trattamento el sensi dell'articolo 13 del D.Lga 196/2003 :<br>esta il suo consenso al trattamento del del premoniti per i fini indicato nella suddetta informativa;<br>esta il suo consenso per la con-unicazione del dato presonali per le finitali e al acgosti indicato inflinformativa;<br>esta il suo consenso per la diffusione del dato presonali per le finitali è a rell'artito indicato individato mello formativa;<br>esta il suo consenso per la diffusione del dato presonali per le finitali è a rell'artito indicato rell'informativa;<br>esta il suo consenso per la diffusione del dato per sono in per sono del consenso del consecutioni indicato rell'informativa;                                                                                                    |                                                                                                    |                                                                   |  |
| essa i suo consensa ai tottamento dei dais presnali per i fini indicati nella suddetta informativa;<br>essa i suo consenso per la comunicazione dei dais presnali per le finitali dei asoggati finitaziani nell'informativa;<br>esta il suo consenso per la offusione dei dais presnali per le finitali è nell'ambita indicato nell'informativa;<br>esta il suo consenso per l'ottamento dei dais anchi incressaria per la coloriento dei coccazioni indicato rell'informativa;                                                                                                    | a sottosoritto/a, acquisite le informazioni fornite dal titolare del trattamento i                                                                                      | ei sensi dell'articolo 13 del D.Lgs. 136/2003 :                   |  |
| esta il suo consenso per la diffusione dei dati personali per le finalità e nell'ambito indicato nell'informativa;<br>esta il suo consenso per il trattamento dei dati sensibili necessari per lo svoloimento delle operazioni indicate nell'informativa.                                                                                                    | reste il suo consenso al trattemento dei dati personali per i fini indicati nella :<br>resta il suo consenso cer la comunicazione dei dati cersonali cer le finalità e: | suddette informativa;<br>d ei soccetti indiceti nell'informativa; |  |
| este il suo consenso per il trettemento dei deti sensibili necessari per lo svolgimento delle operazioni indicete nell'informative.                                                                                                    | resta il suo consenso per la diffusione dei dati personali per le finalità e nell'a                                                                                     | mbito indiceto nell'informative;                                  |  |
|                                                                                                    | reste il suo consenso per il trattamento dei dati sensibili necessari per lo svol                                                                                       | gimento delle operezioni indicete nell'informative.               |  |

Figura 3 – Schermata per aggiungere familiari

|                                    | ANAGRAFICA DELLO SPONSOR                             |  |
|------------------------------------|------------------------------------------------------|--|
| Forza Armata o Amministrazione / A | sociazione di appartenenza                           |  |
| Esercito                           |                                                      |  |
| Tinelenia di sinhinata 🗛           |                                                      |  |
| Dichieste come enoncer per ur      | altro puelas familiare (come previeto de elleceto C) |  |
| Inchieste come sponsor per or      | sito nocieo raminare (come previsto da allegato oj   |  |
| Grado o Qualifica                  |                                                      |  |
|                                    |                                                      |  |
| Posizione                          |                                                      |  |
| In servizio                        |                                                      |  |
| Nome                               |                                                      |  |
|                                    |                                                      |  |
| Cognome                            |                                                      |  |
| UNE .                              |                                                      |  |
| Data di nascita                    |                                                      |  |
|                                    |                                                      |  |
| Lucao di passita                   |                                                      |  |
|                                    |                                                      |  |
|                                    |                                                      |  |
| Nazionalità                        |                                                      |  |
| Italiana                           |                                                      |  |
|                                    |                                                      |  |
|                                    | Aggiungi Familiare                                   |  |

Dichiaro di aver letto e compreso l'informativa sulla privacy e presto il consenso.

Figura 4 – Schermata per inserire un nucleo esterno